## **Aktivierung 3DEXPERIENCE**

05.12.2024

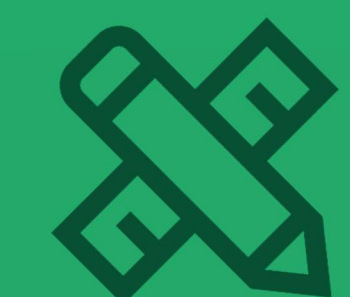

bechtle-plm.com

#### Inhaltsverzeichnis

| 1 Aktivierung der 3DEXPERIENCE Plattform | . 3 |
|------------------------------------------|-----|
| 2 Weitere Teilnehmende einladen          | . 5 |

#### 1 Aktivierung der 3DEXPERIENCE Plattform

- Aktivierungslink wird vom Admin angeklickt.
- Wenn eine 3DX ID vorhanden ist, nutzen Sie diese für die Anmeldung.

| Anmelden   3DEXPERIENCE ID   × +  | v - 0                                                                           |
|-----------------------------------|---------------------------------------------------------------------------------|
|                                   | 制 台 会 参 日 盖                                                                     |
|                                   |                                                                                 |
|                                   | <u>a</u>                                                                        |
|                                   | Willkommen bei der<br>3DEXPERIENCE Plattform                                    |
| Yr                                | Melden Sie sich an, um fortzufahren<br>E-Mail oder Benutzername                 |
| 3D 🕞 i'                           | a Kennwort                                                                      |
| V <sub>+</sub> R                  | Meine Daten sneichem                                                            |
| <b>3D</b> EXPERIENCE <sup>®</sup> | Annelden                                                                        |
|                                   | Sie haben noch kein Konto? Konto erstellen<br>Haben Sie Ihr Passwort vergessen? |
|                                   |                                                                                 |
|                                   | Deutsch Hilfe Cookies verwalten                                                 |

- Wenn keine 3DX ID vorhanden ist, können Sie diese selbst erstellen. Geben Sie dazu unter "Konto erstellen" die folgenden Informationen an:
  - o Mailadresse, Benutzername, Vor- und Nachname, Passwort, Land ausfüllen
  - Haken setzen bei: "Ich stimme den Bedingungen der Datenschutzrichtlinie zu."
  - o Anmelden.

| ogin   3DEXPERIENCE ID   Dev × +  | v - 0                                                                                                    |
|-----------------------------------|----------------------------------------------------------------------------------------------------|
|                                   | ₩ @ ☆ <b>≯ □ ≛</b>                                                                                             |
|                                   |                                                                                                    |
|                                   | 3                                                                                                    |
|                                   | <i>∕S</i>                                                                                                    |
|                                   | Konto erstellen                                                                                                |
|                                   | Ronto erstenen                                                                                                 |
|                                   | Erstellen sie inn konto, um fortzufahren                                                                       |
|                                   | I I                                                                                                    |
|                                   |                                                                                                    |
|                                   | Benutzername *                                                                                                 |
|                                   |                                                                                                    |
|                                   | Vorname *                                                                                                    |
| Yy                                |                                                                                                    |
|                                   | Nachname *                                                                                                    |
| $30$ $>$ $i^i$                    |                                                                                                    |
|                                   | Kennwort *                                                                                                    |
| V.R                               |                                                                                                    |
|                                   | Kanana kanikiran k                                                                                             |
| <b>3D</b> EXPERIENCE <sup>®</sup> | Rennwort bestaugen                                                                                             |
|                                   |                                                                                                    |
|                                   | Land *                                                                                                    |
|                                   | Wählen Sie ein Land aus.                                                                                       |
|                                   | Ich stimme den Bedingungen der Datenschutzrichtlinie zu. *                                                     |
|                                   | Ich erkläre mich einverstanden, Newsletter per E-Mail von<br>Dassault Systèmes und seinen Partnern zu erhalten |
|                                   |                                                                                                    |

• Nach der Anmeldung öffnet sich ein Plattformadministrator Pop-up.

| Willkommen bei der 3DEXPER | RIENCE Platform                                                                                                    |
|----------------------------|----------------------------------------------------------------------------------------------------|
|                            | <text><text><list-item><list-item><list-item><text><text></text></text></list-item></list-item></list-item></text></text> |
|                            | Mich als Administrator festlegen Abmelden                                                                                 |

• Klicken Sie auf "Mich als Administrator festlegen" und warte Sie kurz ab. Die **3D**EXPERIENCE Plattform wird nun für Sie eingerichtet.

Wir richten Ihre 3DEXPERIENCE Platform ein. Dies kann eine Minute dauern.

• Akzeptieren Sie die CLOSA.

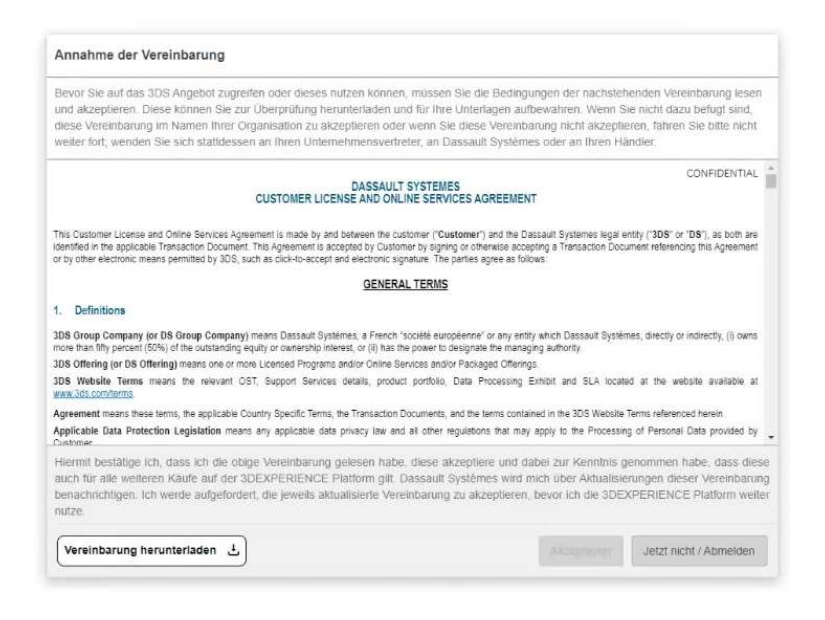

#### 2 Weitere Teilnehmende einladen.

• Schließen sie das "Willkommen"-Dashboard.

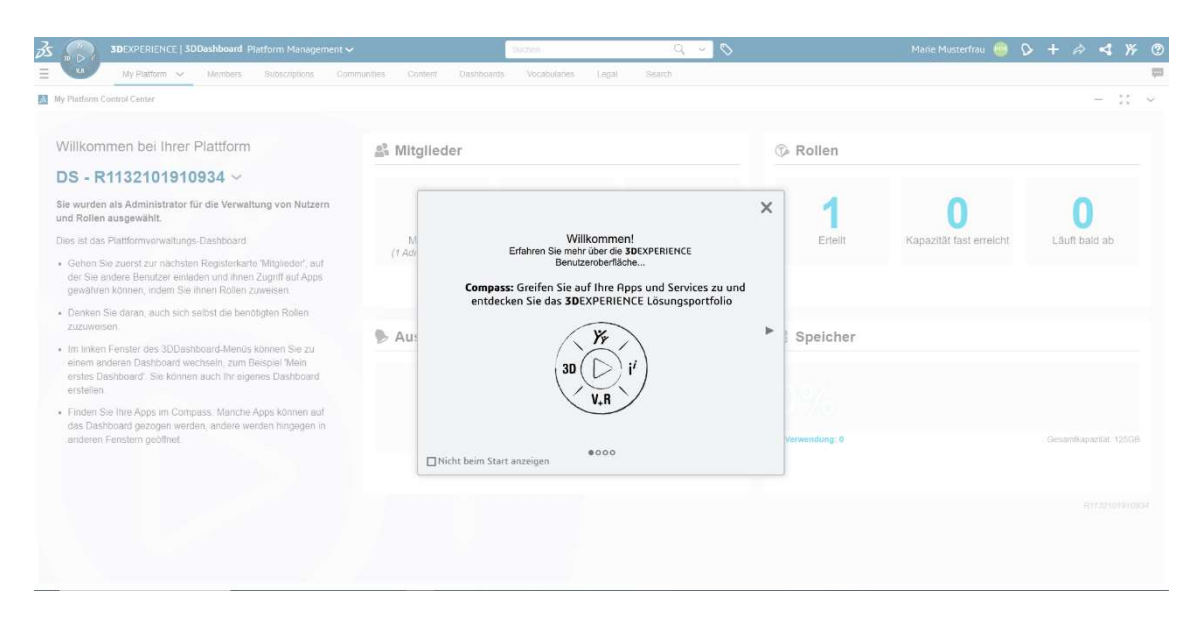

- Klicken Sie auf die Registerkarte "Members".
- Wählen Sie "Mitglieder einladen".
- Geben Sie die Mailadressen ein. Es können direkt alle Adressen eingegeben werden. Zum Eingeben mehrerer Adressen klicken Sie zwischendurch auf Enter.
- Wenn alle Adressen eingegeben sind, klicken Sie auf "Weiter".
- Bei der Zuweisung der Rollen muss mindestens der 3D Swymer ausgewählt sein.

| Platform Management - Member × +                                                                                                    |                                                                 |                           |                   | v                                                                             | - 0 >   |
|----------------------------------------------------------------------------------------------------|-----------------------------------------------------------------|---------------------------|-------------------|-------------------------------------------------------------------------------|---------|
| < → C ☆                                                                                                    |                                                                 |                           |                   | 역 년 ☆                                                                         | 0 🔹     |
| Sandbox-1                                                                                                    |                                                                 |                           |                   |                                                                               |         |
| BEXPERIENCE   3DDashboard Platform Management                                                                                                    | •                                                               | Suchun SandBox-S-PM Q     | ~ <b>©</b>        | 0 <sup>4</sup> + A                                                            | 4 % (   |
| E My Platform Members - Security Subscrip                                                                                                    | olions Communities Content Dashboards                           | Vocabularies Legal Search |                   |                                                                               | 5       |
| Members Control Center                                                                                                    |                                                                 |                           |                   |                                                                               | - :: ~  |
| 🛃 Einladen und Rollen bewilligen 🔹 🗫 Antorderungen verwalten 💡                                                                                                    | Mitglieder einladen                                             |                           | ×                 |                                                                               |         |
| Attglieder   3                                                                                                    | Č                                                               | 0                         |                   | م <del>د</del> ۲                                                              | ۹ ائر ≣ |
| Set. Mitglinder entlader                                                                                                    | Mitglieder                                                      | Rollen                    | Zusätziktie Apps  | Carla Konstruktionskellunie                                                   | 0       |
| (D) Rollen   23                                                                                                    | Benutzer-E-Mail<br>xy@xy-Firma de                               |                           | #0 Neues Mitglied |                                                                               | Q B 9   |
| Renutzerskefiniseter Rolle excitetion                                                                                                    | if multiple separate by "<br>Benutzerrecht                      |                           |                   | 3DEXPERIENCE SOLUDIVORKS Pranium<br># niewandung 35<br>Milluktan am 20 02 24  | 0       |
| IDEXPERIENCE SOLEWORKS Simulation Designer                                                                                                    | Mitglied<br>Benutzerstandort                                    | ÷                         |                   | 30 Sculptur<br>B = Varianting 05<br>Million au 2022.24                        | 0       |
| 3D SheatMetal Creator<br>B Interventury 15<br>History 22:02:14                                                                                                    | Europa (Standard)<br>Wrd zur Optimierung der Leistung verwendet | •                         |                   | (T) All Physics Analysi<br>B in Versamburg, 10<br>H Likelt an ver 22:02:14    | 0       |
| Collaborative Designer for SOLIDWORKS.                                                                                                    | Sprache für Einladungs-E-Mail<br>Deutsch (Deutsch)              | *                         |                   | Parability and Mechanics Engineer                                             | 0       |
| (Y)<br>Bichical Schemplic Designer<br>Bichical Schemplic Designer<br>Bichical Sc | Personalisierte Nachricht                                       |                           |                   | Manufacturing Definition Cruator<br>B in Veneratory 15<br>Historian am 210224 | 0       |
| C Shop Floor Programmer<br>In Involveding 201<br>Bit Junites are 201024                                                                                                    |                                                                 |                           |                   | Project Planmer<br>In in increasing the<br>Distant as any solid 24            | 0       |
| D Zusätzliche Apps   2                                                                                                    |                                                                 |                           |                   |                                                                               | Q       |
| De Zusätzliche Reperstelles                                                                                                    |                                                                 |                           | Welter Abbrechen  |                                                                               |         |

| Mitglieder einladen            |                    |          | ×                |
|--------------------------------|--------------------|----------|------------------|
|                                | (                  | <b>®</b> |                  |
| Mitglieder                     | F                  | Rollen   | Zusätzliche Apps |
|                                | Rollen durchsuchen | Q        |                  |
| Ausgewählt                     |                    |          |                  |
| JDSwymer.                      |                    |          | Lizenz zuweisen  |
| Verfügbare Rollen mit Lizenzen |                    |          | *                |
| 3D Creator                     |                    |          |                  |
| 3DEXPERIENCE DraftSight Premiu | ım                 |          |                  |
| 3DEXPERIENCE SOLIDWORKS P      | remium             |          |                  |
| 3DEXPERIENCE SOLIDWORKS S      | imulation Designer |          | Ξ                |
| 3D Product Architect           |                    |          | E                |
| 3D Render                      |                    |          | 8                |
| 3D Sculptor                    |                    |          | E                |
| Zurück                         |                    |          | Weiter Abbrechen |

- Die von Ihnen eingeladenen Mitglieder erhalten nun eine Mail.
- Die Mitglieder müssen auf den Link in der Einladung klicken. Wenn noch keine 3DX ID vorhanden ist muss diese, wie oben beschrieben, angelegt werden.
- Das neue Mitglied hat nun auch Zugriff auf den Tennant und ist aktiviert!

| Dassault Systèmes <nord<br>An Meinert, Nadine<br/>Aufbewahrungsrichtlinie Default 15 year<br/>1 Zur Nachverfolgung. Beginn am Diens<br/>Wenn Probleme mit der Darstellungsw</nord<br> | eply@3dexperience.3ds.com>   Image: Constraint of the stellar of the stellar of the stella | ten → Weiterleiten 📑 …<br>Di 13.08.2024 15:08 |  |
|----------------------------------------------------------------------------------------------------|----------------------------------------------------------------------------------------------------|-----------------------------------------------|--|
|                                                                                                    | 3DEXPERIENCE Platform<br>Einladung                                                                                                    |                                               |  |
|                                                                                                    | Hallo Nadine Meinert,                                                                                                    |                                               |  |
|                                                                                                    | lädt Sie ein, der Dassault Svstèmes 3DEXPE-<br>RIENCE Platform beizutreten DS - R113                                                                                                    |                                               |  |
|                                                                                                    | Wichtiger Hinweis: Um diese Einladung anzunehmen, müssen Sie sich mit der E-<br>Mail-Adresse anmelden, an die diese E-Mail gesendet wurde.<br>Starten Sie die 3DEXPERIENCE Platform                                                                                                    | I                                             |  |
|                                                                                                    | Erste Schritte<br>Nach der Anmeldung werden Sie zur 3DDashboard App geführt, der Tür zur 3DEX-<br>PERIENCE Platform und zu Ihren Apps. Sie können über Compass oben links auf<br>dem Bildschirm auf Ihre Apps zugreifen und diese installieren (falls erforderlich). Sie<br>erhalten nach der Anmeldung eine weitere E-Mail mit einem wiederverwendbaren<br>Link zur 3DDashboard App, den Sie am besten in Ihrem Browser als Lesezeichen<br>speichern.                                                                                                    |                                               |  |
|                                                                                                    | Hilfe und Anleitungen, z. B. Dokumentation, Online-Support und Zugriff, finden Sie<br>auch auf der Seite zum 3DEXPERIENCE Platform Cloud OnBoarding.<br>Mit freundlichen Grüßen                                                                                                    |                                               |  |

Wenn alle Teilnehmenden die Einladung akzeptiert haben, ist Ihre Aktivierung vollständig.